## GMS How to Guide

## Enter Availability

Log on to GMS.

Click or hover over your name and select "My Calendars" from the list:

| ENGLAND<br>HOCKEY                                     |                                                                                                    |        |       |       |                                          |     |  |  |  |  |  |  |  |
|-------------------------------------------------------|----------------------------------------------------------------------------------------------------|--------|-------|-------|------------------------------------------|-----|--|--|--|--|--|--|--|
| SM Simon Milford Logout 📄 🖆 Clear Cookies Archive 🗌 📑 |                                                                                                    |        |       |       |                                          |     |  |  |  |  |  |  |  |
| simonmilford@hotmail.com                              |                                                                                                    |        |       |       |                                          |     |  |  |  |  |  |  |  |
| Support Hub                                           | 2: (C                                                                                                    | lear)  | Team: |       | Month:                                   |     |  |  |  |  |  |  |  |
| My Profile                                            | Image: Search of the search of the search |        |       |       |                                          |     |  |  |  |  |  |  |  |
| My Appointments                                       | 21 All competitions                                                                                                    |        |       |       |                                          |     |  |  |  |  |  |  |  |
| My Calendars                                          |                                                                                                    |        |       |       |                                          |     |  |  |  |  |  |  |  |
| Support Log                                           |                                                                                                    | Action | Time  | Level | Competition/Event                        | н   |  |  |  |  |  |  |  |
| Logout                                                | 21                                                                                                    | Q      | 13:00 | 2     | South Central Women's Premier Division 1 | 0   |  |  |  |  |  |  |  |
| Competitions                                          |                                                                                                    |        |       |       |                                          | 1.0 |  |  |  |  |  |  |  |

Select the month that you wish to enter your availability for, and then click Search

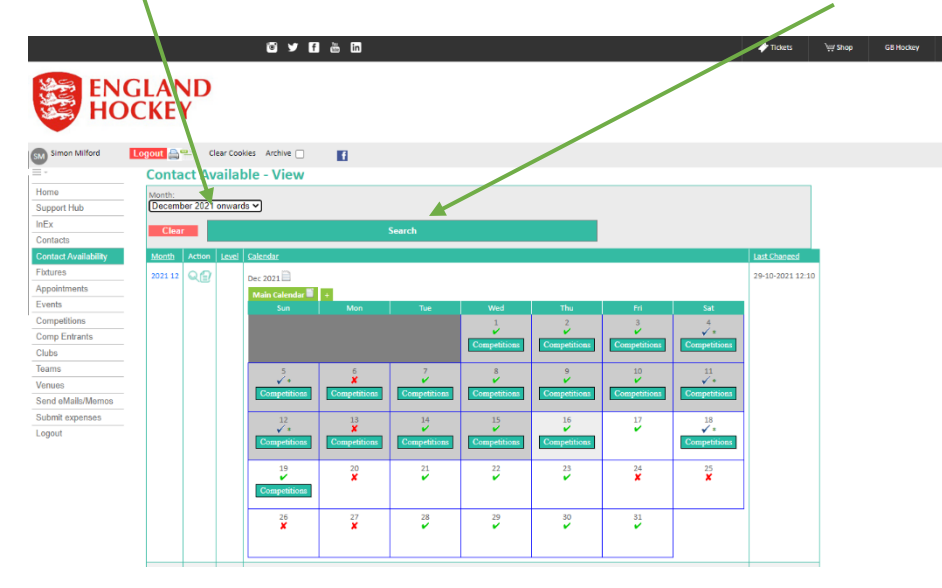

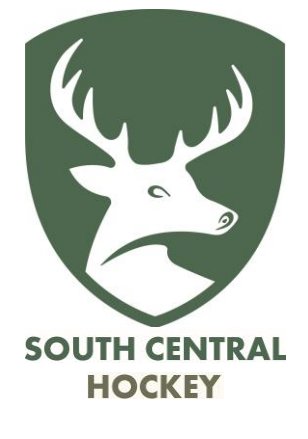

Click on the Edit icon when you have the correct month displayed:

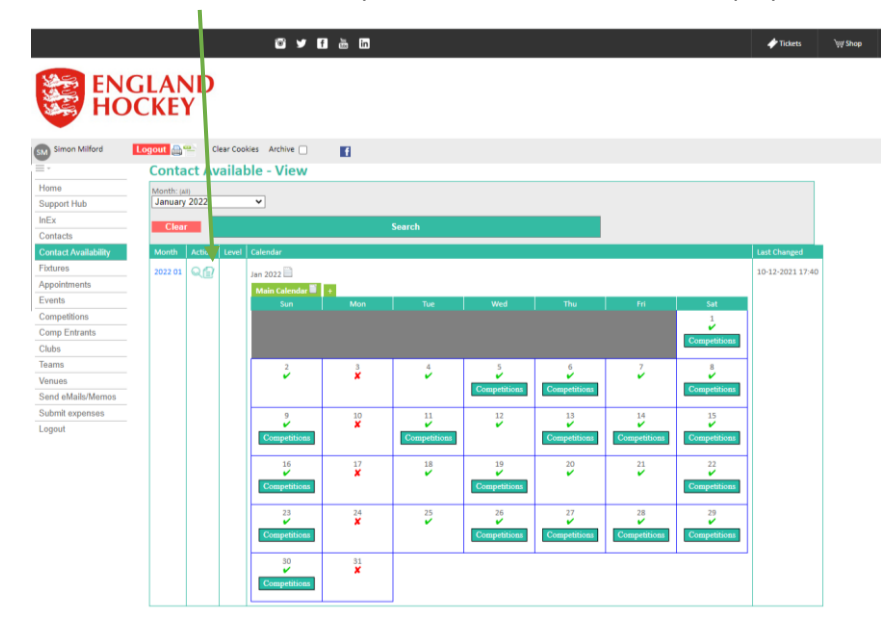

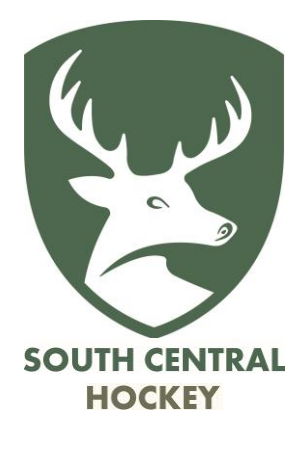

The default for each day is "Unavailable".

You can edit each day individually, or can edit All Mondays (for example) or all of the days in a single week.

| tps://www.whos | stheumpire.com X                             | +                        |                    |                     |                |                |                 |                               |  |
|----------------|----------------------------------------------|--------------------------|--------------------|---------------------|----------------|----------------|-----------------|-------------------------------|--|
| > c 🔒          | whostheumpire.c                              | om/db_admin/o            | ontact_available   | hp?function=am      | end&index_key= | 5A4C1F4B1B4D8  | ICOB7E3D2D      |                               |  |
| ps 🔷 Files -   | OneDrive 🐻 Ber                               | kshire Hockey U          | S Administratio    | in Pass 🎱 Surr      | ey HUA 🚹 BHUA  | A Appointing 👩 | BHUA agreements | 🧸 Homepage   Dilbert 🎊 Alex c |  |
|                | Official                                     | MLFORD, Simon            | -10-122            |                     |                |                |                 |                               |  |
| vailability    | Association                                  | Al                       |                    |                     |                |                |                 |                               |  |
| ents           | Character and                                |                          | [[]]               | (Character and      | Channel Harry  | Character and  | [2]             | Observed Hereit               |  |
| ons            | Sun                                          | Change All               | Tue                | Wed                 | Thu            | Change All     | Change Al V     | Change All                    |  |
| trants         |                                              |                          |                    |                     |                |                | 1               |                               |  |
|                |                                              |                          |                    |                     |                |                |                 | Change Al 💌                   |  |
| ails/Memos     |                                              |                          |                    |                     |                |                | All day 🗸       |                               |  |
| ipenses        |                                              |                          |                    |                     |                |                |                 | Channel H. M.                 |  |
|                | A day 🗸                                      |                          | All day 🗸          | All day 🗸           | All day 🗸      | All day 🗸      | All day 🗸       |                               |  |
|                |                                              | 10                       | 11                 | 12                  | 13             | 14             | 15              |                               |  |
|                | •                                            |                          | 8                  | •                   | •              | •              |                 | Change All                    |  |
|                | Al d                                         |                          | All day 🗸          | All day 🗸           | All day 🗸      | All day 🗸      | All day 👻       |                               |  |
|                | 1                                            |                          | 18                 | 19                  | 20             | 21             | 22              |                               |  |
|                | All day 👻                                    |                          | All day 🗸          | All day 👻           | All day 👻      | All day 🗸      | All day 👻       | Charge Aa                     |  |
|                | 23                                           | 24                       | 25                 | 26                  | 27             | 28             | 29              |                               |  |
|                |                                              |                          |                    |                     | •              | •              |                 | Change All                    |  |
|                | All day 👻                                    |                          | All day 👻          | All day 👻           | All day 🗸      | All day 🗸      | All day 👻       |                               |  |
|                | 30                                           | 31                       |                    |                     |                |                |                 | (decourse the second          |  |
|                | All day                                      |                          |                    |                     |                |                |                 | Change All                    |  |
|                |                                              |                          | 1                  |                     |                |                |                 |                               |  |
|                | Notes for Jan 2022<br>Available for inc      | icon and outdoor -       | with no preference | e as to which.      |                |                |                 |                               |  |
|                |                                              |                          |                    |                     |                |                |                 |                               |  |
|                |                                              |                          |                    |                     |                |                |                 |                               |  |
|                |                                              |                          |                    |                     |                |                |                 |                               |  |
|                |                                              |                          |                    |                     | /3             |                |                 |                               |  |
|                | General availability no<br>Available for uno | tes<br>iring only at the | moment, will revi  | lew availability fo | or TAP in due  |                |                 |                               |  |
|                | course, as Covid                             | develops further.        |                    |                     |                |                |                 |                               |  |
|                |                                              |                          |                    |                     |                |                |                 |                               |  |
|                |                                              |                          |                    | $\mathbf{N}$        |                |                |                 |                               |  |
|                |                                              |                          |                    |                     |                |                |                 |                               |  |
|                | Save Rese                                    | t Discard                |                    |                     |                |                |                 |                               |  |
|                |                                              |                          |                    |                     |                |                |                 |                               |  |

You can also add notes, which will be seen by the Appointers, for this specific month, or for all months.

When you are happy with that month click Save (or Reset or Discard as appropriate).

Then go on and do the next month if you know your availability. Don't forget to update your availability as and when circumstances change.

If you already have an appointment on a day when you become unavailable then you will need to contact the relevant appointer to let them know.